Clearing your Temporary Internet files from Internet Explorer, Mozilla Firefox, Apple Safari, and Google Chrome Important note: CM/ECF has only been tested and works correctly with Firefox 3.5, and Internet Explorer 7 and 8.

#### Internet Explorer 7 and 8

- 1. Go to Tools, Internet Options.
- 2. Click the General tab.
- 3. Under Browsing History, click Delete...
- 4. Delete the following:
- IE7
  - Click Delete file..., Delete cookies, and Delete history...
  - Click Close.

IE8

- Click Preserve Favorites website data, Temporary Internet Files, Cookies, History, and InPrivate Filtering data.
- Click Delete.
- 5. Click OK.

#### Internet Explorer 7.x

| Internet Options 🛛 ? 🔀                                                                                                |
|----------------------------------------------------------------------------------------------------|
| General Security Privacy Content Connections Programs Advanced                                                        |
| Delete Browsing History                                                                                               |
| Temporary Internet Files<br>Copies of webpages, images, and media that<br>are saved for faster viewing.               |
| Cookies<br>Files stored on your computer by websites to<br>save preferences such as login information.                |
| History<br>List of websites you have visited. Delete history                                                          |
| Form data<br>Saved information that you have typed into<br>forms.                                                     |
| Passwords<br>Passwords that are automatically filled in when<br>you log on to a website you've previously<br>visited. |
| About deleting browsing history Delete all Close                                                                      |
| OK Cancel Apply                                                                                                    |

| nternet Explorer 8.x                                                                                                    |
|----------------------------------------------------------------------------------------------------|
| Internet Options                                                                                                    |
| Delete Browsing History                                                                                                    |
| ✓ Preserve Favorites website data<br>Keep cookies and temporary Internet files that enable your favorite<br>websites to retain preferences and display faster. |
| ✓ Temporary Internet files<br>Copies of webpages, images, and media that are saved for faster<br>viewing.                                                      |
| Cookies     Files stored on your computer by websites to save preferences     such as login information.     If History     List of websites you have visited. |
| Saved information that you have typed into forms.                                                                                                    |
| Passwords<br>Saved passwords that are automatically filled in when you sign in<br>to a website you've previously visited.                                      |
| ✓ InPrivate Filtering data<br>Saved data used by InPrivate Filtering to detect where websites may<br>be automatically sharing details about your visit.        |
| About deleting browsing history Delete Cancel                                                                                                    |
| OK Cancel Apply                                                                                                    |

### Mozilla Firefox 3.0

- 1. Go to Tools, Private Data...
- 2. Check Browsing History, Saved Form and Search History, Cache, Cookies and Offline Website Data.
- 3. Click Clear Private Data Now.

## Mozilla Foxfire 3.5

- 1. Go to Tools, Clear Recent History...
- 2. At Time range to clear, select Everything.
- 3. Check Browsing & Download History, Cookies, Cache and Site Preferences.
- 4. Click OK.

### Mozilla Foxfire 3.0

### Mozilla Foxfire 3.5

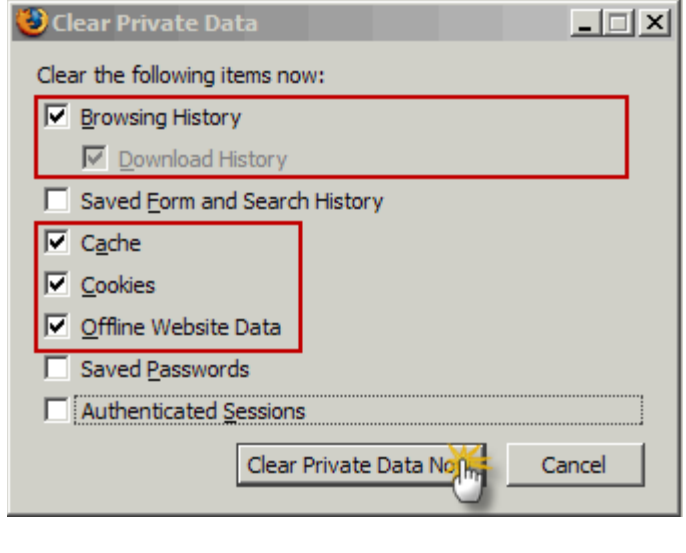

| Clear Recent History                                                                                                   |
|----------------------------------------------------------------------------------------------------|
| Time range to clear: Everything                                                                                        |
| All selected items will be cleared.<br>This action cannot be undone.                                                   |
| Details                                                                                                    |
| <ul> <li>Browsing &amp; Download History</li> <li>Form &amp; Search History</li> <li>Cookies</li> <li>Cache</li> </ul> |
| Active Logins     Site Preferences                                                                                     |
| OK 🥌 Cancel                                                                                                    |

## <u>Safari 5.1</u>

- 1. Choose Safari, Reset Safari or click on the gear icon
- 2. Select Clear History, Reset Top Sites, Remove all webpages preview images, Empty the cache, Remove all cookies, Remove all website icons, Close all Safari windows, and Reset all location warnings.
- 3. Click Reset.

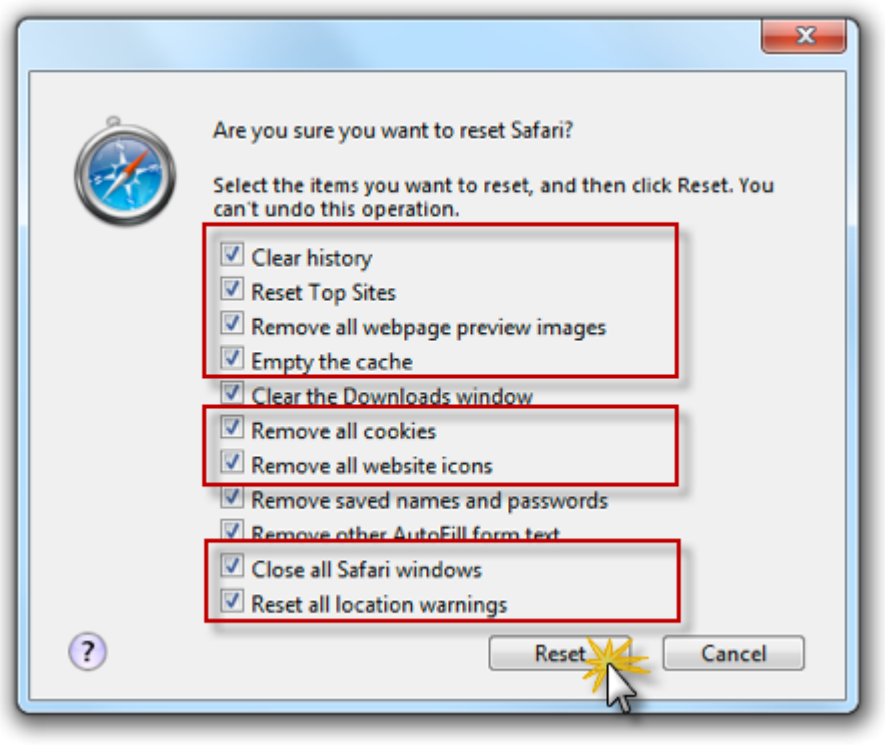

# Google Chrome

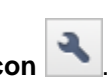

- 1. Click the Wrench Icon
- 2. Select **Tools**.
- Select **Clear browsing data**.
   Select *Clear browsing history, Clear download history, Empty the cache* and *Delete cookies*.
   From the drop-down list, select *Everything*.
   Click **Clear Browsing Data**.

| ciear browsing baia                                                                                                    |  |
|----------------------------------------------------------------------------------------------------|--|
| Obliterate the following items:<br>Clear browsing history<br>Clear download history<br>Empty the cache<br>Delete cookies |  |
| Clear saved passwords Clear saved form data Clear data from this period: Everything                                      |  |